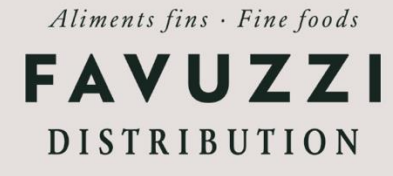

## **RECHERCHER UN POINT DE VENTE POUR UN PRODUIT**

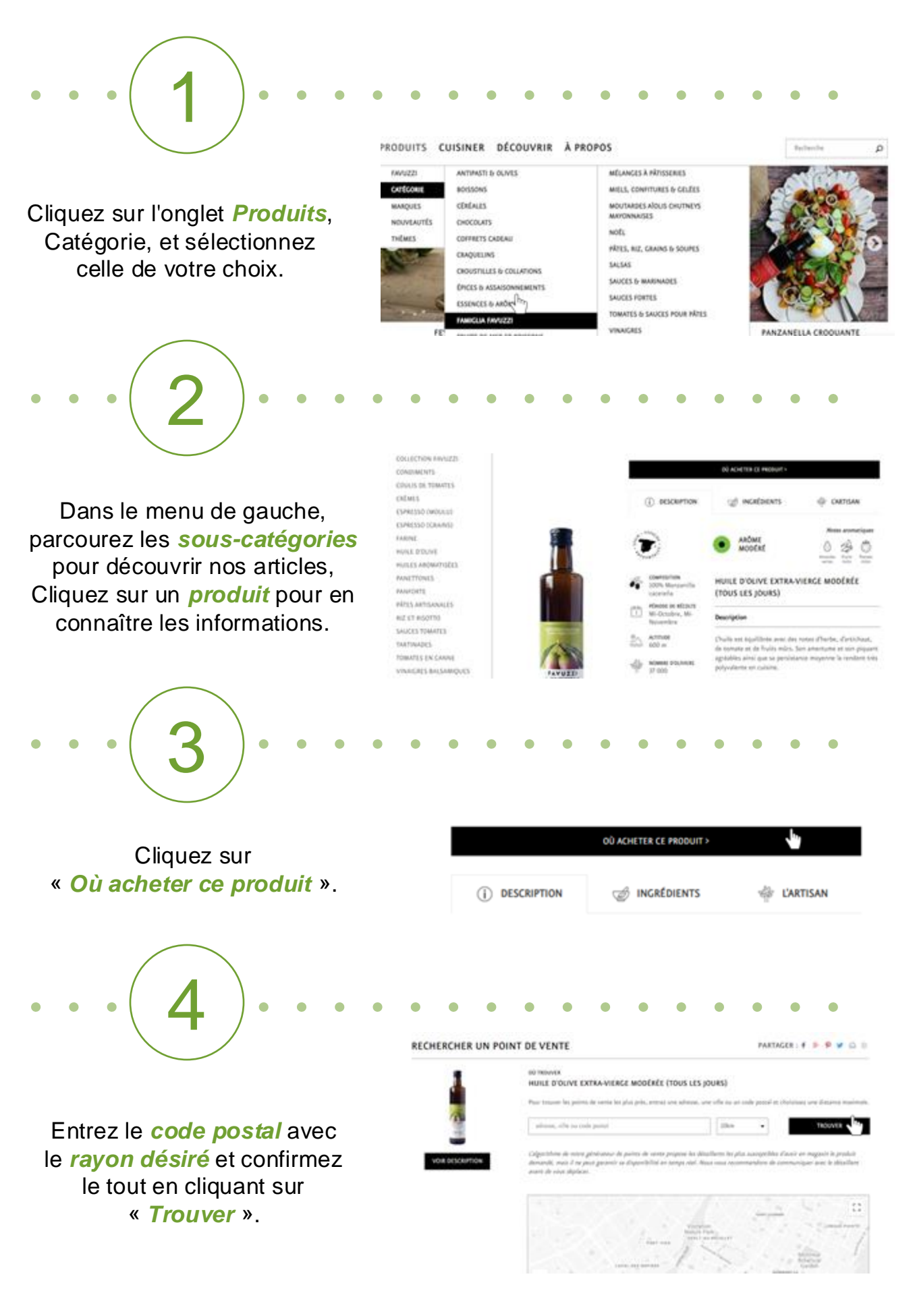

*NOTEZ* que si le produit recherché ne se trouve pas dans un rayon de 50km, il se peut que les détaillants n'aient plus le stock en magasin. N'hésitez pas à vous adresser au gérant du magasin pour qu'il commande le produit pour vous auprès du représentant de Favuzzi.

© 2025 Distribution Favuzzi. Guide de l'utilisateur du site Web. Tous droits réservés.

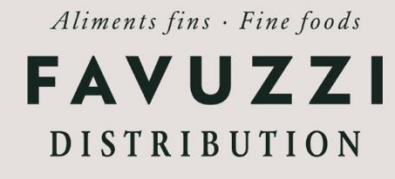

## FINDING A RETAILER FOR A PRODUCT

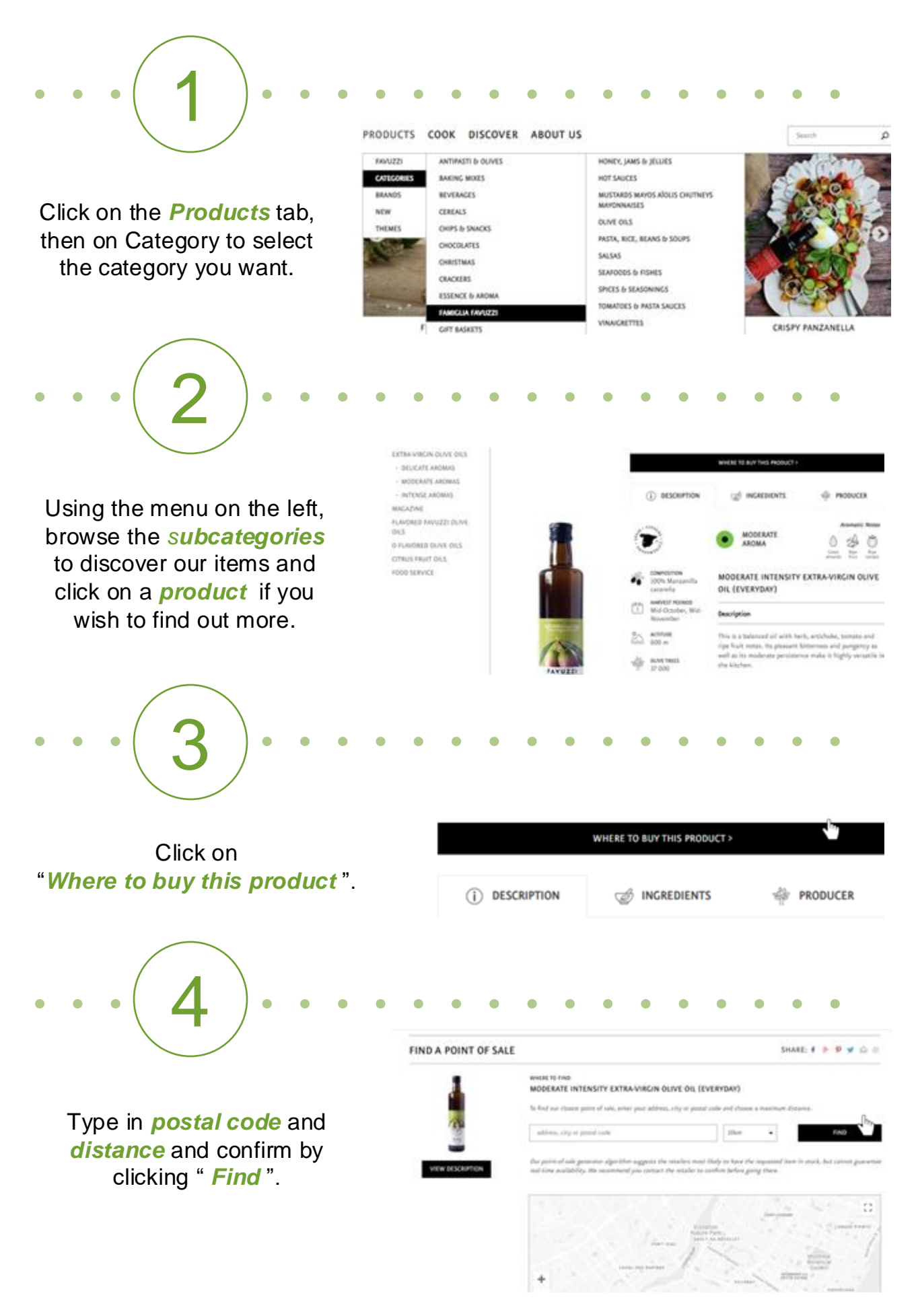

**NOTE** that if the product you are looking for is not available within a 50km radius, it is possible our retailers no longer have it in stock. Don't hesitate to ask the store managers so they can order it for you from a Favuzzi representative.

© 2025 Distribution Favuzzi. User guide of our website. All rights reserved.